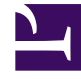

## **GENESYS**<sup>®</sup>

This PDF is generated from authoritative online content, and is provided for convenience only. This PDF cannot be used for legal purposes. For authoritative understanding of what is and is not supported, always use the online content. To copy code samples, always use the online content.

### Workforce Management Web for Supervisors Help

Agentes asociados con patrones de rotación

7/28/2025

# Agentes asociados con patrones de rotación

El panel **Agentes asociados** contiene una lista de agentes que están asociados con este Patrón de rotación en la fecha seleccionada comenzando desde la Semana de rotación. Utilice este panel (en el panel **Patrones de rotación**) para asociar uno o más agentes con un patrón seleccionado.

| Guardar ahora                                                                          | Guarda los cambios realizados dentro del panel <b>Agentes asociados</b> .                                                                                                    |
|----------------------------------------------------------------------------------------|----------------------------------------------------------------------------------------------------|
| H Mostrar agentes disponibles                                                          | Muestra una lista de agentes disponibles que se pueden asociar con el Patrón de rotación.                                                                                                    |
| Ayuda                                                                                  | Muestra un tema de ayuda que describe el panel <b>Agentes asociados</b> .                                                                                                    |
| <b>Campo</b> Mostrar agentes asignados a este patrón de rotación en la siguiente fecha | La fecha en la que todos los agentes incluidos en la<br>lista se asignan realmente al Patrón de rotación.<br>Haga clic en este campo para mostrar un<br>calendario, en el que puede seleccionar una fecha.<br>Importante<br>La asignación del Patrón de rotación al agente tiene<br>una fecha de vigencia, que es el día de inicio en el que<br>los Patrones de rotación son aplicables al agente. Es<br>posible asignar múltiples Patrones de rotación al<br>agente con días de inicio diferentes. |
| Q<br>Campo Buscar                                                                      | Ingrese los criterios de búsqueda. Por ejemplo, el<br>nombre del agente o también puede usar los<br>botones de opción <b>Buscar por</b> para los filtros de<br>criterios de búsqueda seleccionando Nombre o<br>Apellido.                                                                                                    |

La sección Agentes asociados incluye las siguientes columnas:

| Nombre             | El nombre del agente.                                                                                                    |
|--------------------|----------------------------------------------------------------------------------------------------|
| Apellido           | El apellido del agente.                                                                                                    |
| Semana actual      | La semana actual de la rotación en la fecha<br>especificada por el selector de fecha <b>Mostrar</b><br>agentes asignados a este patrón de rotación<br>en la siguiente focha |
|                    | en la siguiente lecha.                                                                                                    |
| Contrato           | El nombre del Contrato.                                                                                                    |
| Contrato<br>Equipo | El nombre del Contrato.<br>El nombre del equipo del agente.                                                                                                    |

En el panel **Agentes asociados**, puede abrir otros dos paneles: el panel **Agentes disponibles** y el panel **Distribución**, que se describen a continuación.

#### Panel Agentes disponibles

El panel Agentes disponibles muestra los siguientes controles y campos:

| Asignar agentes                  | Cuando se selecciona, asocia a los agentes con el<br>Patrón de rotación. Después los agentes aparecen<br>en el panel Agentes asociados.                                                                                                    |
|----------------------------------|----------------------------------------------------------------------------------------------------|
| Distribución                     | Cuando se selecciona, aparece el panel<br>Distribución, en el que se pueden agregar más<br>semanas a la distribución de semanas a la que se<br>aplican los Patrones de rotación.                                                                                                    |
| X cerrar                         | Cierra el panel Agentes disponibles.                                                                                                    |
| Ayuda                            | Muestra un tema de Ayuda que describe el panel <b>Agentes disponibles</b> .                                                                                                    |
| <b>Campo</b> Fecha de vigencia   | La fecha de inicio en la que el Patrón de rotación se<br>asigna al agente. Haga clic en el campo de fecha<br>para mostrar un calendario, en el que puede elegir<br>una fecha, o mantenga la opción predeterminada<br>(la fecha actual).                                                                                                    |
| <b>Campo</b> Semana de inicio    | La semana de inicio en la que comienza el Patrón de rotación para el agente. Seleccione una de las semanas existentes de la lista desplegable.                                                                                                    |
| <b>Lista</b> Agentes disponibles | Indica los agentes disponibles que se pueden<br>asociar con los Patrones de rotación. Las columnas<br>de la lista muestran el <b>Nombre</b> , el <b>Apellido</b> , el<br><b>Nombre del patrón de rotación</b> , la <b>Semana de</b><br><b>rotación</b> , el <b>Contrato</b> y el <b>Nombre del equipo</b><br>del agente. Los Patrones de rotación y los<br>Contratos se muestran dependiendo de la fecha de<br>vigencia seleccionada.<br>Para ver todas las columnas de esta lista, desplácese de<br>izquierda a derecha o de derecha a izquierda, colocando el<br>cursor en cualquiera de las filas y utilizando las teclas de flecha<br>izquierda y derecha para desplazarse hasta una columna que<br>esté fuera de la vista. |

#### Panel Distribución

Este panel muestra los siguientes controles y campos:

| Más Cuando se selecciona, agrega una semana   adicional a la distribución de Patrones de rotaciór |
|---------------------------------------------------------------------------------------------------|
|---------------------------------------------------------------------------------------------------|

| X cerrar           | Cierra el panel <b>Distribución</b> .                                          |
|--------------------|--------------------------------------------------------------------------------|
| Ayuda              | Muestra un tema de Ayuda que describe el panel <b>Distribución</b> .           |
| Lista Distribución | Muestra la lista de semanas entre las que se distribuye el Patrón de rotación. |

#### Asociar agentes con un patrón de rotación

- 1. Seleccione **Políticas > Patrones de rotación**.
- 2. En el árbol **Objetos**, seleccione un centro para el que desee crear un Patrón de rotación.
- 3. En el panel Patrones de rotación, seleccione un Patrón de rotación de la lista.
- 4. En el panel del lado derecho, seleccione **Agentes asociados**. Aparece el panel **Agentes asociados**.
- 5. Haga clic en **Mostrar agentes disponibles** Se abre el panel **Agentes disponibles**.
- 6. En el campo **Fecha de vigencia**, ingrese la fecha en la que el Patrón de rotación entra en vigencia para el agente.
- 7. En la lista desplegable **Semana de inicio**, seleccione una semana de inicio.
- 8. En la lista Agentes disponibles, seleccione uno o más agentes.

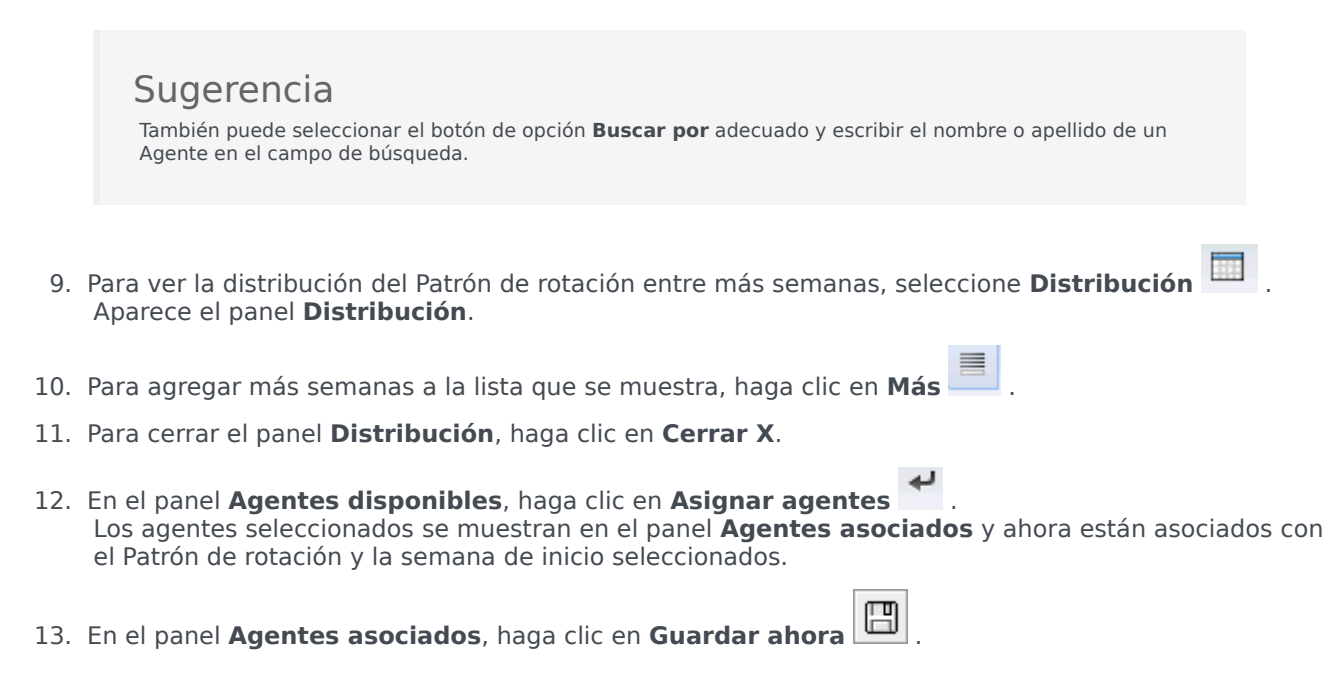

#### Revisar mensajes de validación

Si realiza cambios que no superan la validación, aparece el panel **Revisar mensajes de validación**, que incluye una lista de mensajes de error y advertencias. Para obtener más información acerca de estos mensajes, véase **Revisar mensajes de validación**.